## TÀI LIỆU HƯỚNG DĨN SỬ DỤNG HỆ THỐNG DỊCH VỤ CÔNG TRỰC TUYẾN TOÀN TRÌNH TRÊN CỔNG DỊCH VỤ CÔNG TỈNH THỪA THIÊN HUẾ

#### Bước 1: Truy cập tại địa chỉ Website:

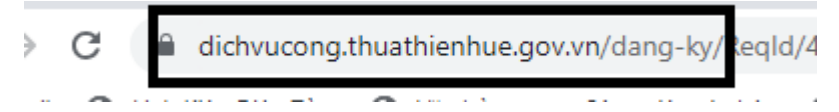

Bước 2: Tiến hành đăng ký thông tin tài khoản của người dân

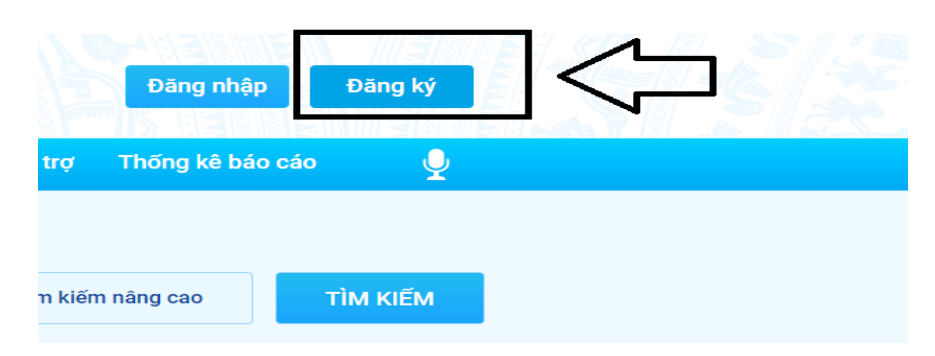

Bước 3: Nhập các thông tin theo yêu cầu và chọn kiểm tra dữ liệu dân cư, đăng ký thành viên

| ĐĂNG KÝ THÀNH VIÊN<br>Thông tin tài khoản<br>(*) là thông tin bắt buộc nhập |                                           |  |  |  |  |  |
|-----------------------------------------------------------------------------|-------------------------------------------|--|--|--|--|--|
| Loại tài khoản <mark>(*)</mark>                                             |                                           |  |  |  |  |  |
| Cá nhân                                                                     |                                           |  |  |  |  |  |
| ID đăng nhập <mark>(*)</mark>                                               |                                           |  |  |  |  |  |
| Số Chứng minh nhân dâi                                                      | n, Hộ chiếu hoặc Số thẻ căn cước công dân |  |  |  |  |  |
| Họ và tên <mark>(*)</mark>                                                  |                                           |  |  |  |  |  |
|                                                                             |                                           |  |  |  |  |  |
| Ngày sinh (*)                                                               |                                           |  |  |  |  |  |
|                                                                             |                                           |  |  |  |  |  |
|                                                                             | KIỂM TRA DỮ LIỆU DÂN CƯ                   |  |  |  |  |  |

Bước 4: Sau khi đăng ký thành công chọn Đăng nhập bằng tài khoản đã khởi tạo tài khoản

- Đăng nhập đã có tài khoản DVC Quốc gia hoặc Đăng nhập bằng tài khoản Hue-S

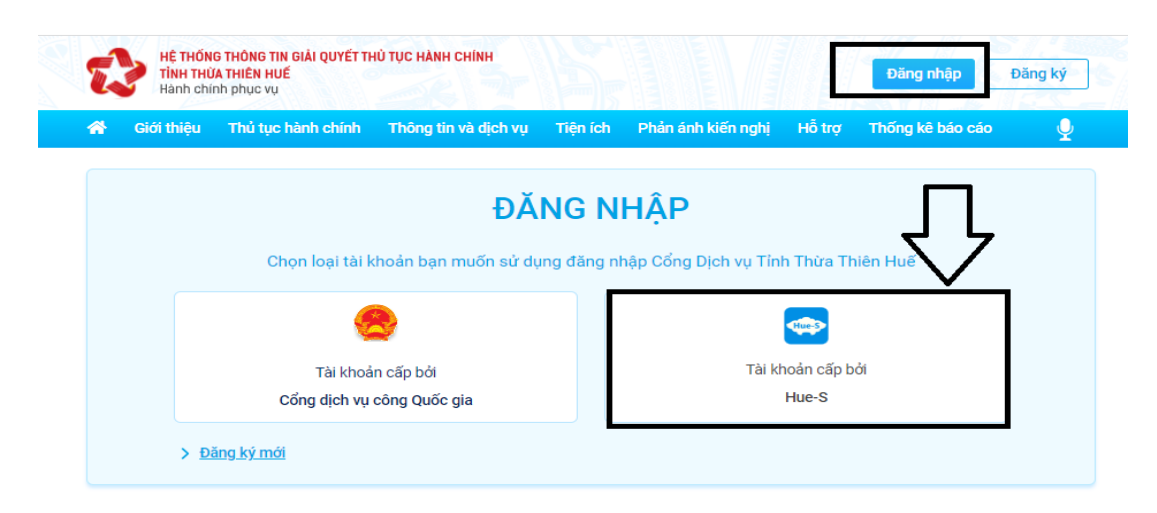

Bước 5 : Người dân thực hiện nhập thông tin đăng nhập bao gồm: Số CMND/Mật khẩu

| 🗢 Quay lại                                                                          |
|-------------------------------------------------------------------------------------|
| ĐĂNG NHẬP                                                                           |
| Bạn đang đăng nhập vào tài khoản được cấp bởi Cổng dịch vụ công tỉnh Thừa Thiên Huế |
| ID đăng nhập:                                                                       |
| 1                                                                                   |
| Mật khấu:                                                                           |
|                                                                                     |
| 🗆 Lưu đăng nhập                                                                     |
| Đãng nhập Hủy bỏ                                                                    |
| > <u>Đãng kỳ mới</u><br>> <u>Quên mật khấu</u>                                      |

Bước 6: Trên giao diện trang chủ sau khi thành công, người dân lựa chọn dịch vụ tìm kiếm

| 🖌 Giới thiệu Thủ t                        | ục hành chính   | Thông tin và dịch vụ                | Tiện ích | Phản ánh kiến nghị          | Hỗ trợ                        | Thống kê báo cáo | Ŷ      |
|-------------------------------------------|-----------------|-------------------------------------|----------|-----------------------------|-------------------------------|------------------|--------|
| Nộp hồ sơ trực tuyế                       | én              |                                     |          |                             |                               | (2) Chọn         | TÌM KI |
| đổi giấy phép lái xe                      | Tấi             | cả cơ quan                          | * Ti     | ất cả lĩnh vực              | •                             |                  | ĨМ     |
| (1) Nhập từ khóa tìm<br>∽ Quay lại        |                 |                                     |          |                             | /                             |                  |        |
| Kết quả                                   |                 |                                     |          |                             |                               |                  |        |
| Có 1620 kết quả tìm th                    | ấy cho từ khóa  | "đổi giấy phép lái xe"              | /        |                             |                               |                  |        |
| 9. Đổi Giấy phép lái xe do n              | gành Giao thông | vận tải cấp                         |          |                             |                               |                  |        |
| Lĩnh vực: đường bộ<br>(3) Kết quả trạ cứu | Thời gia        | n giải quyết: <b>05 ngày làm vi</b> | ęc       | Cơ qu<br><mark>Sở Gi</mark> | ian giải quyế<br>ao thông Vậi | t:<br>Nộp hồ sơ  |        |
| (c) rece qua da cau                       |                 |                                     |          |                             |                               | (4) Nộp hồ sơ    |        |

"Đổi giấy phép lái xe do ngành giao thông vận tải cấp" → Chọn nộp hồ sơ

- Khi đổi GPLX ô tô (GPLX có thời hạn) thì trong hồ sơ xin cấp đổi *phải có giấy khám sức khỏe*. Nếu cấp lại giấy phép lái xe mô tô hạng A1, A2, A3 (GPLX không thời hạn) không yêu cầu có giấy khám sức khỏe.

- Người có giấy phép lái xe còn thời hạn hoặc quá hạn sử dụng dưới 03 tháng thì thực hiện đổi lại GPLX mà không phải thi lại.

- Nếu bằng lái quá hạn sử dụng từ 03 tháng đến dưới 01 năm thi sát hạch lại Lý thuyết, Mô phỏng các tình huống giao thông có kết quả đạt thì cấp lại GPLX.

- Nếu quá hạn 01 năm trở lên, thi lại sát hạch lại Lý thuyết và Mô phỏng các tình huống giao thông, Thực hành sa hình, Đường trường.

| 1                        | lên dịch | Vụ                                                                        | Đối Giấy phép lái xe do ngành Giao thông vận tải cấp |          |              |   |  |  |
|--------------------------|----------|---------------------------------------------------------------------------|------------------------------------------------------|----------|--------------|---|--|--|
| Cơ quan giải quyết hồ sơ |          |                                                                           | Sở Giao thông Vận tải                                |          |              |   |  |  |
| Tên hổ sơ                |          | 5                                                                         | Đổi Giấy phép lái xe do ngành Giao thông vận tải cấp |          |              | × |  |  |
| ħ                        | ành ph   | ần hồ sơ                                                                  |                                                      |          |              | c |  |  |
|                          | 🕛 Lu     | <u>ru ý:</u> Hệ thống cho phép mỗi hồ                                     | sơ được tải tối đa 500 MB.                           |          |              |   |  |  |
|                          |          |                                                                           |                                                      |          |              |   |  |  |
|                          | STT      | Tên biểu mẫu                                                              |                                                      | Ðính kèm | Tải biểu mẫu | # |  |  |
|                          | 1        | - Giấy khám sức khỏe của ngu<br>tượng sau: + Người có giấy ph             | Chọn 👻                                               |          |              |   |  |  |
|                          | 2        | - Bản sao giấy phép lái xe, giấ<br>còn thời hạn có ghi số giấy ch<br>Việt | Chọn 👻                                               |          |              |   |  |  |
|                          | з        | - Đơn đề nghị đổi giấy phép là                                            | ii xe theo mẫu quy định;                             | Chọn 👻   |              |   |  |  |
|                          | 4        |                                                                           |                                                      |          | Chọn 👻       | + |  |  |

#### + Đính kèm thành phần hồ sơ:

- Đơn đề nghị cấp lại, cấp đổi giấy phép lái xe

- Ảnh chụp chân dung theo quy cách: Mắt nhìn thẳng, không đeo kính, nền màu xanh dương, ảnh rõ nét.

- Scan ảnh chụp màu 2 mặt của giấy phép lái xe đang sử dụng dưới định dạng file .dbf hoặc .doc;

- Scan ảnh chụp màu 2 mặt chứng minh nhân dân hoặc căn cước công dân dưới định dạng file .dbf hoặc .doc.

- Giấy khám sức khỏe lái xe (Mỗi loại giấy tờ là file scan có màu đầy đủ 2 mặt, định dạng file dạng pdf, docx)

#### Bước 7: Khai báo thông tin nhận kết quả tại nhà Người dân thực hiện:

- Lựa chọn hình thức nhận kết quả: Nhận trực tiếp tại Hành chính công hoặc nhận tại nhà.

- Kiểm tra lại thông tin người nhận

- Khai báo địa chỉ nhận kết quả (nếu có nhu cầu nhận tại nhà) =>Bấm nộp hồ sơ

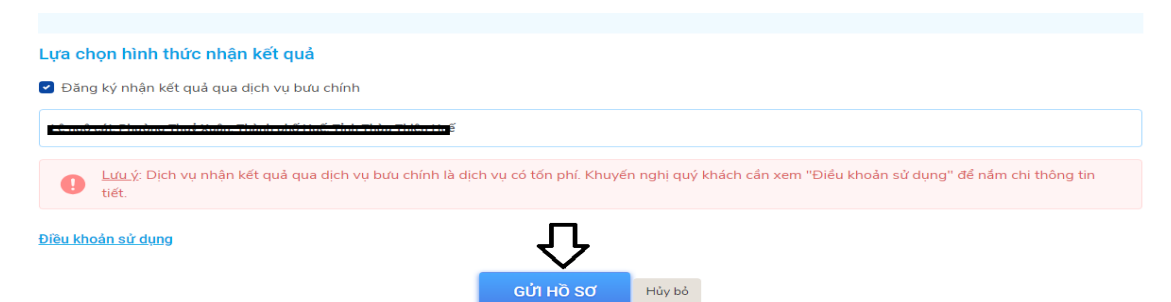

Bước 8: Sau khi nộp hồ sơ thành công, hệ thống hiển thị mã hồ sơ.

# Nộp hồ sơ trực tuyến Hồ sơ đã được đăng ký thành công.

| HỒ SƠ ĐÃ ĐƯỢC ĐĂNG KÝ THÀNH CÔNG.                               |  |
|-----------------------------------------------------------------|--|
| Mã số in phiếu của bạn: 000.00.05.H57-230707-0908               |  |
| Xin vui lòng ghi nhớ mã số để kiểm tra trạng thái thụ lý hồ sơ. |  |
|                                                                 |  |

### Bước 9: Tiến hành sao chép mã hồ sơ trên và chọn tra cứu để thanh toán trực tuyến

Người dân thực hiện thanh toán lệ phí theo quy định. Thực hiện các bước thanh toán theo ngân hàng đã chọn

|                          | án trực tuyến                                          |                                         |                                                                                                    |
|--------------------------|--------------------------------------------------------|-----------------------------------------|----------------------------------------------------------------------------------------------------|
| ∕lã hồ sơ                | 000.00.05.H57-230707-0908                              |                                         | ΤΠΑ ΟΰΟ                                                                                                    |
|                          | Lệ phí xử lý thủ tục hành chính:                       | 135.000 VNĐ                             | Thanh toán qua Cống DVCQG                                                                                                    |
|                          |                                                        |                                         |                                                                                                    |
|                          |                                                        |                                         |                                                                                                    |
| AYMENT                   |                                                        |                                         |                                                                                                    |
| Chọn n                   | gân hàng                                               |                                         | 🖺 Thông tin đơn hàng                                                                                                    |
| etcomb                   |                                                        | Các ngân hàng khác<br>qua WIPT<br>MONEY | Đơn hàng<br>Thanh toan le phi cho ho so<br>000.00.05.H57-230707-<br>0908                                                                              |
|                          |                                                        |                                         |                                                                                                    |
| tác tin cây, giải pháp p | B<br>VPBank                                            |                                         | Nhà cung cấp<br>Cổng DVC Huế                                                                                                    |
|                          | B<br>VPBank Containing Market<br>NgânLuryng<br>ComiPay |                                         | Nhà cung cấp<br>Cổng DVC Huế<br>Giá trị thanh toán:<br>135.000 VND                                                                                    |
| Chọn v                   | B<br>VPBank Containgenhaust<br>SomiPay<br>diện tử      |                                         | Rhà cung cấp<br>Cổng DVC Huế<br>Giá trị thanh toán:<br>135.000 VND<br>Phí dịch vụ theo chính sách<br>của Ngân hàng/Trung gian<br>thanh toán. Chi tiết |

| napas ≵                     |                                                                          |  |
|-----------------------------|--------------------------------------------------------------------------|--|
| Nhà cung cấp                | Tài khoản                                                                |  |
| Cong Dich vu Cong Quoc Gia  | 0                                                                        |  |
| 💶 Số tiền                   | Giao dịch thành công.<br>Quý khách sẽ được quay về trang của Đơn vị chấp |  |
| 135.000 VND                 | nhận thanh toán.                                                         |  |
| 🗉 Mô tả đơn hàng            | Đảnh sach tygan hàng phác hành<br>Đóng                                   |  |
| G22.99.2-230707638647       |                                                                          |  |
| Thanh toan le phi cho ho so |                                                                          |  |
| 000.00.05.H57-230707-0908   |                                                                          |  |
| Đơn hàng sẽ hết hạn sau     |                                                                          |  |
| 29:21                       |                                                                          |  |

#### Bước 10: Theo dõi trạng thái xử lý hồ sơ

- Người dân sau khi nộp hồ sơ thành công sẽ nhận được thông báo về mã hồ sơ đã nộp để dùng khi tra cứu Hồ sơ.
- Ngoài ra, Người dân bấm "Tải biên lai" về máy để xem thông tin chi tiết biên lai hoặc bấm [Xem hồ sơ giao dịch] để theo dõi chi tiết hồ sơ

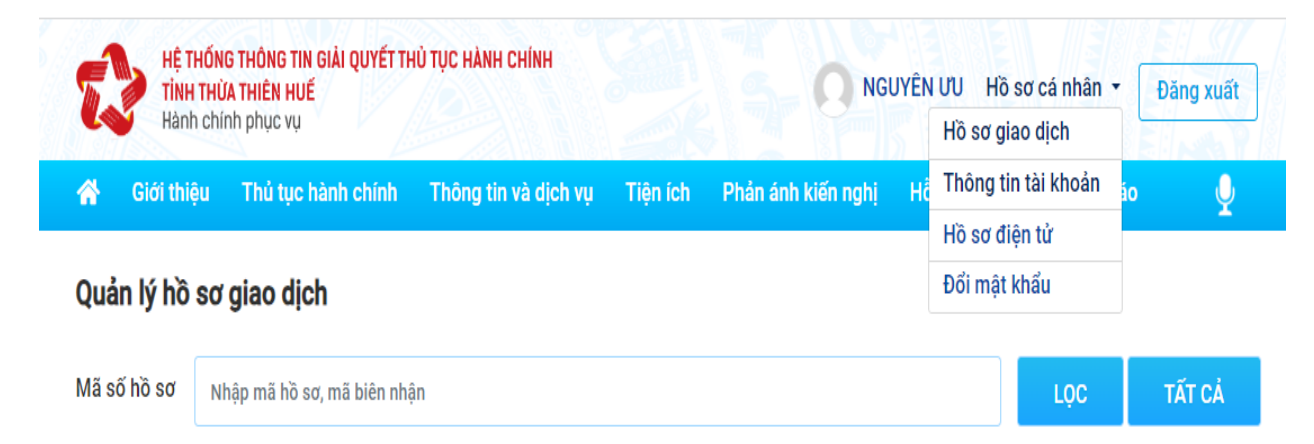

Hoặc người dân Bấm vào tên tài khoản →Thông tin cá nhân để theo dõi danh sách hồ sơ đã nộp

| HỆ THỐNG THÔNG TIN GIẢI QUYẾT THỦ TỤC HÀNH CHÍNH<br>TÍNH THỪA THIÊN HUẾ<br>Hành chính phục vụ |                         |                                 |            |                        | NGUYÊN ƯU Hồ sơ cá nhân 🔻 Đăng xuất                     |        |            |          |               |  |
|-----------------------------------------------------------------------------------------------|-------------------------|---------------------------------|------------|------------------------|---------------------------------------------------------|--------|------------|----------|---------------|--|
| <b>6 (</b>                                                                                    | Giới thiệu Thủ tục h    | ành chính Thông tin             | và dịch vụ | Tiện ích               | Phản ánh kiến nghị                                      | Hỗ trợ | Thống kê l | báo cáo  | Ŷ             |  |
| Quản lý hồ sơ giao dịch                                                                       |                         |                                 |            |                        |                                                         |        |            |          |               |  |
| /lã số h                                                                                      | າ້ວ sơ Nhập mã hồ so    | , mã biên nhận                  |            |                        |                                                         |        | LQ         | с        | TẤT CẢ        |  |
| <b>1̀о̀ so</b><br>stt                                                                         | ơ đang thụ lý giải      | <b>quyết</b><br>Mã số biên nhận | Ngi        | ày nộp                 | Tên hồ sơ                                               |        |            | Trạng th | ai HS         |  |
| 1                                                                                             | 000.00.05.H57-230707-09 | 08                              |            | 07/07/2023<br>11:36 SA | Đổi Giấy phép lái xe do ngành Giao thông vận tải<br>cấp |        |            |          | Chờ tiếp nhận |  |
| lò so                                                                                         | r hoàn thành            |                                 |            |                        |                                                         |        |            |          |               |  |
| STT                                                                                           | Mã hổ sơ                | Ngày nộp                        | Tên hồ sơ  |                        |                                                         |        |            | Ngày du  | ıyệt kết quả  |  |
|                                                                                               |                         |                                 |            | Không có dữ liệ        | u !                                                     |        |            |          |               |  |

Link video hướng dẫn thực hiện Người dân truy cập đường dẫn sau để xem trực quan các bước thực hiện dịch vụ cấp đổi GPLX toàn trình trên DVC tỉnh Thừa Thiên Huế:

https://www.youtube.com/watch?v=PhkyJT8EFIs